### **BOOK RESERVATION**

### Step 1

Go to OPAC webpage at

https://pustaka.librarynet.com.my/Angka.sa2/pustaka/OpacBasicSearch.ht m?mobile=true.

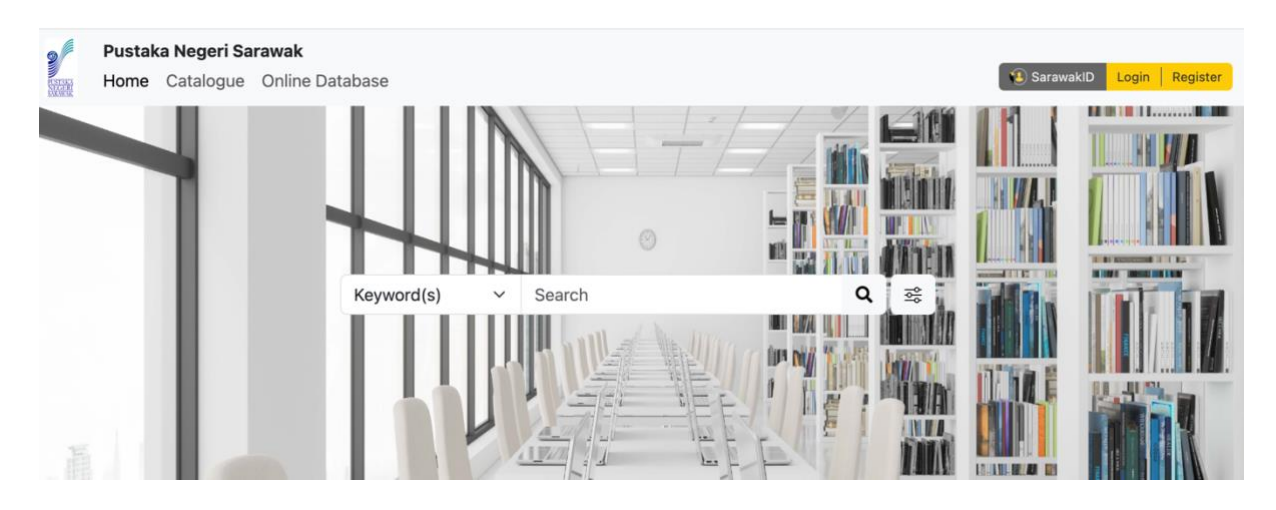

### Step 2

Log into membership account using SarawakID.

| SarawakID Login                        | ry Management System |
|----------------------------------------|----------------------|
| Login 1D<br>NEXT                       |                      |
| LOGIN USING SARAWAI                    | KID APP              |
| Forgot SarawakiD or Password?<br>FAQ   |                      |
| Login with SarawakNet<br>Return To App |                      |
| Don't have an account yet?             | REGISTER NOW         |

Check the status of the item. If the status of the item is checked out, then member can place a reservation on the item.

| Pustaka Negeri Sara<br>Home Catalogue (                                 | i <b>wak</b><br>Dnline Database – Book Request                                                                                                    |                                                                                                    |                                                                                                    |                                                                                                    | ) 📌 🗶 🗉                                                                                                    |
|-------------------------------------------------------------------------|----------------------------------------------------------------------------------------------------|----------------------------------------------------------------------------------------------------|----------------------------------------------------------------------------------------------------|----------------------------------------------------------------------------------------------------|----------------------------------------------------------------------------------------------------|
| C Search Results                                                        |                                                                                                    |                                                                                                    |                                                                                                    |                                                                                                    | Next                                                                                                    |
| -                                                                       | The thing you                                                                                                    | think you cannot do : 1                                                                                                    | thirty truths about fear                                                                                                    | and courage                                                                                                    | Save MARC Record                                                                                                    |
|                                                                         | Author                                                                                                    | : Livingston, Gordon author<br>: Boston, MA : Da Capo Lifelong, 2012.<br>: 158.1/LIV 22<br>: 073821650X, 9780738216508<br>: Books                                                                                                    | thor<br>Lifelong, 2012.                                                                                                    |                                                                                                    | Save MARC Record                                                                                                    |
|                                                                         | Publication<br>Call No.                                                                                                    |                                                                                                    |                                                                                                    | Mail Record                                                                                                    |                                                                                                    |
|                                                                         | ISBN                                                                                                    |                                                                                                    |                                                                                                    | Reservation                                                                                                    |                                                                                                    |
|                                                                         |                                                                                                    |                                                                                                    |                                                                                                    | Add to wish list                                                                                                    |                                                                                                    |
|                                                                         |                                                                                                    |                                                                                                    |                                                                                                    |                                                                                                    | 🙀 Add to Cart                                                                                                    |
|                                                                         |                                                                                                    |                                                                                                    |                                                                                                    |                                                                                                    | 85                                                                                                    |
|                                                                         |                                                                                                    |                                                                                                    |                                                                                                    |                                                                                                    | Shares                                                                                                    |
|                                                                         |                                                                                                    |                                                                                                    |                                                                                                    |                                                                                                    |                                                                                                    |
| Details MARC                                                            |                                                                                                    |                                                                                                    |                                                                                                    |                                                                                                    |                                                                                                    |
| nternational Standard Boo                                               | k Number : 073821650X har<br>9780738216508                                                                                                    | dback<br>hardback                                                                                                    |                                                                                                    |                                                                                                    |                                                                                                    |
| System Control Number                                                   | : (OCoLC)ocn7442                                                                                                    | 287770                                                                                                    |                                                                                                    |                                                                                                    |                                                                                                    |
| Cataloging Source                                                       | : BTCTA eng BTCT                                                                                                    | A PNQ OCO YDXCP BWX C                                                                                                    | PL VP@ DLC LAP OCLCF B                                                                                                    | KL OCLCQ UKMGE                                                                                                    | 3                                                                                                    |
| Dewey Decimal Classificati                                              | on Number : 158.1/LIV 22                                                                                                    |                                                                                                    |                                                                                                    |                                                                                                    |                                                                                                    |
| Aain Entry - Personal Name                                              | Elivingston, Gorde                                                                                                    | on author                                                                                                    |                                                                                                    |                                                                                                    |                                                                                                    |
| itle Statement                                                          | : The thing you thi                                                                                                    | nk you cannot do : thirty tru                                                                                                    | ths about fear and courage                                                                                                    | / Gordon Livingsto                                                                                                    | n.                                                                                                    |
| Production, Publication, Dis<br>Nanufacture, and Copyrigh               | stribution, : Boston, MA : Da<br>It Notice                                                                                                    | Capo Lifelong, 2012.                                                                                                    |                                                                                                    |                                                                                                    |                                                                                                    |
| Physical Description                                                    | : xix, 199 pages ; 1                                                                                                    | 9 cm.                                                                                                    |                                                                                                    |                                                                                                    |                                                                                                    |
| Content Type                                                            | : rdacontent text t                                                                                                    | xt                                                                                                    |                                                                                                    |                                                                                                    |                                                                                                    |
| Aedia Type                                                              | : rdamedia unmed                                                                                                    | iated n                                                                                                    |                                                                                                    |                                                                                                    |                                                                                                    |
| Sarrier Type                                                            | : rdacarrier volum                                                                                                    | e nc                                                                                                    |                                                                                                    |                                                                                                    |                                                                                                    |
|                                                                         | well You have<br>beyond high sch<br>Beware of ideas<br>Courage can t<br>is like love; it mu<br>expands in prop<br>courage Fear<br>cannot heal C<br>sometimes stubl<br>ourselves At t | never suffered enough So<br>col, no one give you credit f<br>on which we all agree The<br>taught only by example<br>st have hope to nourish it<br>ortion to one's courage Co<br>springs from ignorance It<br>ourage is required to bear th<br>ourage is not face of adve<br>he heart of anger is sadness | ometimes courage is hoping<br>or effort Fear lurks behin-<br>ere is no humor in heaven<br>Nothing prepares us for th<br>Punishment and revenge an<br>owardice is the incapacity to<br>is pointless to fear the past<br>ue unbearable Ignorance<br>rsity Life is not a spectat<br>The quest for courage is | g against hope C<br>d perfectionism<br>- Determination in<br>re therible risk of in<br>re the favored resp<br>o love anything but<br>There are wour<br>can be remedied;<br>or sport One of<br>s a journey within. | Did age is the revenge of the ugly In life<br>Courage is not a feeling; it is a habit<br>the pursuit of folly is the indulgence of fo<br>timacy Life is not a rehearsal Courag<br>sonses of fearful people Life shrinks or<br>t oneself Honesty is a prerequisite for<br>hds that doctors cannot reach, that gratitus<br>stupidity has no cure Heroism is<br>the grea test risks is to be honest with |
| Summary, Etc. Note                                                      | : Dr. Gordon Living                                                                                                    | gston presents thirty truths                                                                                                    | hat everyone needs to know                                                                                                    | w in order to devel                                                                                                    | op virtues in the face of fear.                                                                                                    |
| Subject Added Entry-Topical Term : Fear.<br>Courage<br>Conduct of life. |                                                                                                    |                                                                                                    |                                                                                                    |                                                                                                    |                                                                                                    |
| Holdings Other Library                                                  |                                                                                                    |                                                                                                    |                                                                                                    |                                                                                                    |                                                                                                    |
| Pustaka Negeri Sarawak                                                  |                                                                                                    |                                                                                                    |                                                                                                    |                                                                                                    | ~                                                                                                    |
|                                                                         |                                                                                                    |                                                                                                    |                                                                                                    |                                                                                                    |                                                                                                    |
|                                                                         |                                                                                                    |                                                                                                    |                                                                                                    |                                                                                                    |                                                                                                    |
| Show 10 V entries                                                       |                                                                                                    |                                                                                                    |                                                                                                    |                                                                                                    |                                                                                                    |
| Show 10 v entries                                                       | Item ID                                                                                                    | Call No                                                                                                    | Collection 0                                                                                                    | Volume 🕴                                                                                                    | Internal Location 🕴 Status                                                                                                    |

# Click button 'Reservation' to place a reservation.

| Pustaka Negeri Sarawak<br>Home Catalogue Online Databa                                                          | ase Book Request                                                                                                    | : 🕵 👷                                                                                    |  |  |  |
|----------------------------------------------------------------------------------------------------|----------------------------------------------------------------------------------------------------|------------------------------------------------------------------------------------------|--|--|--|
| Q Search Results                                                                                                |                                                                                                    | Next >                                                                                   |  |  |  |
| Details     MARC                                                                                                | The thing you think you cannot do : thirty truths about fear and courage         Author       : Livingston, Gordon author         Publication       : Boston, MA : Da Capo Lifelong, 2012.         Call No.       : 158.1/LIV 22         ISBN       : 073821650X, 9780738216508         Form of Material       : Books | Save MARC Record  Email Record  Reservation  Add to wish list  Add to Cart  85 Shares  C |  |  |  |
| International Standard Book Number                                                                              | : 073821650X hardback<br>9780738216508 hardback                                                                                                    |                                                                                          |  |  |  |
| System Control Number                                                                                           | : (OCoLC)ocn744287770                                                                                                    |                                                                                          |  |  |  |
| Cataloging Source                                                                                               | : BTCTA eng BTCTA PNQ OCO YDXCP BWX CPL VP@ DLC LAP OCLCF BKL OCLCQ UKMGB                                                                                                    |                                                                                          |  |  |  |
| Dewey Decimal Classification Number                                                                             | : 158.1/LIV 22                                                                                                    |                                                                                          |  |  |  |
| Main Entry - Personal Name                                                                                      | ivingston, Gordon author                                                                                                    |                                                                                          |  |  |  |
| Title Statement : The thing you think you cannot do : thirty truths about fear and courage / Gordon Livingston. |                                                                                                    |                                                                                          |  |  |  |
| Production, Publication, Distribution,<br>Manufacture, and Copyright Notice                                     | Production, Publication, Distribution, : Boston, MA : Da Capo Lifelong, 2012.<br>Manufacture, and Copyright Notice                                                                                                    |                                                                                          |  |  |  |
| Physical Description                                                                                            | : xix, 199 pages ; 19 cm.                                                                                                    |                                                                                          |  |  |  |
| Content Type                                                                                                    | : rdacontent text txt                                                                                                    |                                                                                          |  |  |  |
| Media Type                                                                                                    | : rdamedia unmediated n                                                                                                    |                                                                                          |  |  |  |

# Step 5

Complete the reservation box.

| 🖬 Reservatio | on                     | $\times$ | Reservation |                        | ×     |
|--------------|------------------------|----------|-------------|------------------------|-------|
| Location *   | Pustaka Negeri Sarawak | ~        | Location *  | Pustaka Negeri Sarawak | ~     |
| Item Type *  | Choose<br>Required     | ~        | Item Type * | Books                  | ~     |
|              |                        | Close    |             | Next                   | Close |

The system will directly display the estimated waiting time for the item to be returned by the other user. Click button 'Reserve' to proceed for reservation process.

| • Reservation       |            |              | >      |
|---------------------|------------|--------------|--------|
| Location *          | Pustaka Ne | geri Sarawak | ~      |
| Item Type *         | Books      |              | ~      |
| Reservation Date    |            | 28-02-2025   |        |
| Estimated Availabil | ity Date   | 17-03-2025   |        |
| Queue Size          |            | 0            |        |
| Estimated Wait Day  | ý          | 17           |        |
|                     |            | Pecentra     | Cancol |

#### Step 7

Members can check the status or cancel their reservation requests on their Personal Page.

| Personal Page 🔹          | Personal Page   Circulation  Reservation                                                                           |                                                           |            |                  |         |              |                 |         |
|--------------------------|----------------------------------------------------------------------------------------------------|-----------------------------------------------------------|------------|------------------|---------|--------------|-----------------|---------|
| My Profile               |                                                                                                    |                                                           |            |                  |         |              |                 |         |
| Profile                  | Reservation Listing                                                                                                |                                                           |            |                  |         |              |                 |         |
| My Account<br>Membership | Active Suspended Inactive                                                                                          |                                                           |            |                  |         |              |                 |         |
| Transaction              | The following is a list of reservations made by you                                                                |                                                           |            |                  |         |              |                 |         |
| Circulation              | To cancel a reservation, please click on <u>Cancel</u> button at the side of the respective reservation record(s). |                                                           |            |                  |         |              |                 |         |
| Borrow & Return          | [Show Legend]                                                                                                    |                                                           |            |                  |         |              |                 |         |
| Reservation              | _                                                                                                    |                                                           |            |                  |         |              |                 |         |
| Delivery Request         | No.                                                                                                    | Title                                                     | Resv. Date | Est. Avail. Date | Status  | Queue<br>No. | Collecting Lib. | Cancel? |
| My List                  | 1                                                                                                    | The thing you think you cannot do : thirty truths         | 28-02-2025 | 17-03-2025       | Queuing | 1            | Pustaka Negeri  | •       |
| Wish List                |                                                                                                    | about fear and courage<br>ISBN - 073821650X 9780738216508 |            |                  |         |              | Sarawak         | -       |
| Borrow List              |                                                                                                    | Publisher : Da Capo Lifelong                              |            |                  |         |              |                 |         |
| Tag List                 |                                                                                                    | Material type : Books                                     |            |                  |         |              |                 |         |

Not sure how to use me? No worries, just connect with our Reference Librarian.

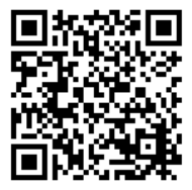